# graylog 2.3.2 日志系统安装指南

- Java (>= 8)
- MongoDB 3.2
- Elasticsearch 2.X
- graylog 2.3.2
- IP 192.168.0.210
- centos 7.x
- IP 192.168.0.210 (单机测试)

# 结构:mongodb + elasticsearch + graylog + nxlog + collector\_sidecar

mongodb:存储元数据,一般安装好后不用其他设置 elasticsearch:存储日志 graylog:web界面,负责接收用户输入数据,展示elasticsearch里的数据 nxlog,collector\_sidecar:日志收集,传送

jdk请自行安装,这里不再说明,可在下面地址下载相关版本:

http://mirror.cnop.net/jdk/ 1.安装mongodb(这里以3.2为例)

vim /etc/yum.repos.d/mongodb-org-3.2.repo #添加yum源

#### [mongodb-org-3.2]

name=MongoDB Repository baseurl=https://repo.mongodb.org/yum/redhat/\$releasever/mongodb-org/3.2/x86\_64/ gpgcheck=1 enabled=1 gpgkey=<u>https://www.mongodb.org/static/pgp/server-3.2.asc</u>

#### yum-y install mongodb

## 添加系统服务及启动 chkconfig --add mongod systemctl daemon-reload /sbin/chkconfig mongod on systemctl start mongod.service 注意:这里没有进行mongodb的相关配置包括graylog连接 的配置,graylog启动时会自行创建相关数据

## 2.elasticsearch安装

rpm --import <u>https://packages.elastic.co/GPG-KEY-elasticsearch</u> vim /etc/yum.repos.d/elasticsearch.repo #加入以下

[elasticsearch-2.x] name=Elasticsearch repository for 2.x packages baseurl=https://packages.elastic.co/elasticsearch/2.x/centos gpgcheck=1 gpgkey=https://packages.elastic.co/GPG-KEY-elasticsearch enabled=1 vim /etc/elasticsearch/elasticsearch.yml #根据情況修改成自己的信息,切记去除注释后的内容前面不要有空格,不然可能会启动失败
cluster.name: graylog # elasticsearch集群名称,若有多个集群,可根据此属性区分。
node.name: node-210 #集群节点名称, elasticsearch启动时会自动创建,也可手动配置
network.host: 192.168.0.210 #设置绑定的ip地址
http.port: 9200 #设置对外服务的Http端口,默认是9200
transport.tcp.port: 9300 #设置节点间交互的tcp端口,默认是9300 #个人测试没有这个选项
discovery.zen.pingunicast.hosts: ["192.168.0.210"] #设置集群中master集群初始化列表,这个数组里的机器将被自动发现加入集群,多个用逗号隔开

添加至系统服务及启动:

chkconfig --add elasticsearch systemctl daemon-reload systemctl enable elasticsearch.service systemctl restart elasticsearch.service

#### 3.graylog安装(web界面)

\$ sudo rpm -Uvh https://packages.graylog2.org/repo/packages/graylog-2.3-repository\_latest.rpm #获取最新版本
 \$ sudo yum install -y graylog-server pwgen #安装最新版本,pwgen用于密码加密生成

#### 配置

vi/etc/graylog/server/server.conf #配置 graylog, 修改以下几个地方,其他地方保持默认,也可根据实际情况进行设置 password\_secret =ZOauN2D9OknUXUDJbj4Lebb9zPB0S YfgcLELyo7r3yJK5r6Ep6CFfLco4hPy0tc3QEgYIDUP2RZcXdlCpZm43PvuIIyFuWPS #对密码进行加盐处理(就是密码加盐也就是密码后面加上很长的一串字符串再进行加密),如 md5(md5(password)+salt)和 SHA512(SHA512(password)+salt)方式这里使用 pwgen随机生成密码: pwgen -N 1 -s 96

#### root\_username = admin #登陆web界面用户名,这里去除前面注释

root\_password\_sha2 =8d969eef6ecad3c29a3a629280e686cf0c3f5d5a86aff3ca12020c923adc6c92 #设置登陆web密码,使用 sha256sum进行加密,可使用 echo -n 123456 | sha256sum 命令在系统中生成,这里以123456为例说明。

[root@localhost ~]# echo -n 123456 | sha256sum
8d969eef6ecad3c29a3a629280e686cf0c3f5d5a86aff3ca12020c923adc6c92 [root@localhost ~]#

root\_timezone = +08:00 #设置时区 rest\_listen\_uri = http://192.168.0.210:9000/api/ #地址更改成自己的ip,这里以192.168.0.210为例,用于接受GraylogCollectorSidecar发送的心跳信息,collectorS 也可以访问次uri rest\_transport\_uri = http://192.168.0.210:9000/api/ web\_listen\_uri = http://192.168.0.210:9000/ # graylog-web访问地址 elasticsearch\_hosts = http://192.168.0.210:9000 #elasticsearch地址,用于接入elasticsearch引擎 allow\_highlighting = true (运行查询结果高亮) elasticsearch\_shards = 1 (当前只安装了一个elasticsearch) elasticsearch\_cluster\_name = graylog #必须与elasticsearch设置相同 mongodb\_uri = mongodb:/localhost/graylog # MongoDB服务器身份验证,使用默认即可,这里不需要像mysql一样导入表,只存储原数据

\$ sudo systemctl start graylog-server \$ sudo systemctl enable graylog-server

## 添加防火墙:

firewall-cmd --zone=public --add-port=9000/tcp --permanent systemctl restart firewalld.service

4.Collector端与nxlog的部署

nxlog: yum-y install libdbi #要求为 libdbi >= 0.8.1

wget http://mirror.cnop.net/nxlog/linux/nxlog-ce-2.9.1716-1\_rhel7.x86\_64.rpm

rpm -ivh nxlog-ce-2.9.1716-1\_rhel7.x86\_64.rpm

gpasswd -a nxlog root

vim/etc/nxlog.conf #注意,本处定义log文件nxlog必须有读权限,不然后面可能查询不到日志信息

| +++++++++++++++++++++++++++++++++++++++                      | ,,,,,,,,,,,,,,,,,,,,,,,,,,,,,,,,,,,,,,, |  |
|--------------------------------------------------------------|-----------------------------------------|--|
| # Modules                                                    | #                                       |  |
| #######################################                      | ,,,,,,,,,,,,,,,,,,,,,,,,,,,,,,,,,,,,,,, |  |
| <extension g<="" th=""><th>elf&gt;</th><th></th></extension> | elf>                                    |  |
| Module                                                       | xm_gelf                                 |  |
|                                                              |                                         |  |
| <input in=""/>                                               |                                         |  |
| Module in                                                    | n_file                                  |  |
| File "/var/l                                                 | og/messages"                            |  |
|                                                              |                                         |  |
| <output out<="" td=""><td>&gt;</td><td></td></output>        | >                                       |  |
| Module or                                                    | n_udp                                   |  |
| Host 192.1                                                   | 168.0.210                               |  |
| Port 1220                                                    | 1                                       |  |
| OutputTy                                                     | pe GELF                                 |  |
|                                                              |                                         |  |
| +++++++++++++++++++++++++++++++++++++++                      |                                         |  |
| # Routes                                                     | #                                       |  |
| +++++++++++++++++++++++++++++++++++++++                      | *****                                   |  |
| <route r=""></route>                                         |                                         |  |
| Path in $\Rightarrow$                                        | but                                     |  |
|                                                              |                                         |  |
|                                                              |                                         |  |

systemctl restart nxlog

Collector:

| 0.1.x 2.2.x,2.3.x |
|-------------------|
|-------------------|

Graylog Collector Sidecar是一种用于采集日志的轻量级配置管理系统,也称为后端,作为守护进程运行。 wget <u>http://mirror.cnop.net/Graylog/collector-sidecar/collector-sidecar-0.1.4-1.x86\_64.pm</u> 或去官方下载最新: <u>https://github.com/Graylog2/collector-sidecar/releases</u>

\$ sudo rpm-ivh collector-sidecar-0.1.4-1.x86\_64.rpm

- \$ sudo graylog-collector-sidecar -service install
- \$ sudo systemctl start collector-sidecar

vim/etc/graylog/collector-sidecar/collector\_sidecar.yml #根据情况修改

server\_url: http://192.168.0.210:9000/api/ update\_interval: 10 tls\_skip\_verify: false send\_status: true list\_log\_files: node\_id: graylog-collector-sidecar #多台机器请修改成不同id collector\_id: file:/etc/graylog/collector-sidecar/collector-id cache\_path: /var/cache/graylog/collector-sidecar log\_path: /var/log/graylog/collector-sidecar log\_nat\_age: 604800 tage: - nginx backends: name: nxlog
 enabled: true
 binary\_path: /usr/bin/nxlog
 configuration\_path: /etc/gray log/collector-sidecar/generated/nxlog configuration\_path: /etc/gray log/collector-sidecar/generated/nxlog configuration\_path: /etc/gray log/co

systemctl restart collector-sidecar systemctl enable collector-sidecar systemctl restart nxlog /sbin/chkconfig nxlog on

## 参考: <u>http://docs.graylog.org/en/2.3/pages/collector\_sidecar.html</u>

## 5.web访问:

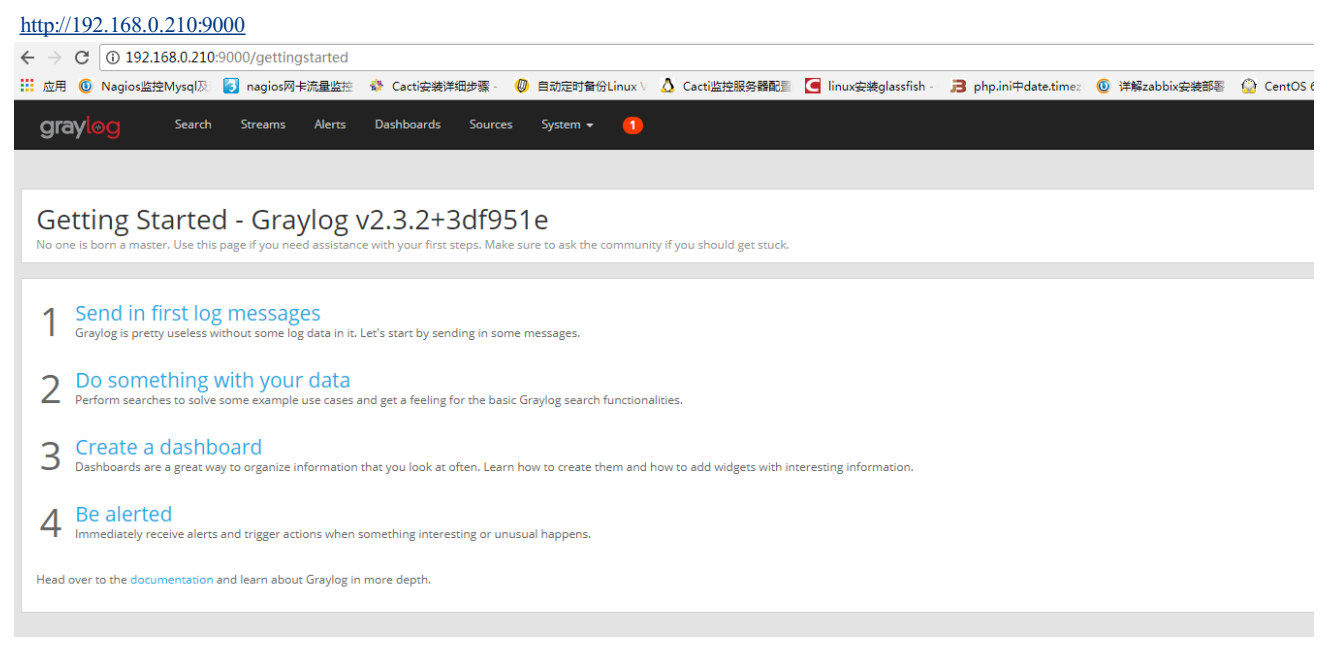

# 点击<u>System</u>->Collectors

## )不安全 | 192.168.0.210:9000/gettingstarted

| gios监控Mysql及 👩 nagios网卡流量监控 🛛 🚸 C                          | acti安装详细步骤                                      | <b>₽- (</b> 0) | 自动定时备份Linux V  | 👌 Cacti监控服务器配置       |
|------------------------------------------------------------|-------------------------------------------------|----------------|----------------|----------------------|
| J Search Streams Alerts Dash                               | iboards So                                      | ources         | System 👻 🚺     |                      |
|                                                            |                                                 |                | Overview       |                      |
|                                                            |                                                 |                | Configurations |                      |
| d in first log messages                                    |                                                 | Nodes          |                |                      |
| ; is pretty useless without some log data in it. Let's sta | n some r                                        | Inputs         |                |                      |
|                                                            |                                                 |                | Outputs        |                      |
| OMETNING WITH YOUR GATA                                    |                                                 |                | Indices        |                      |
| i sea and to some some chample are cases and get           |                                                 |                | Logging        |                      |
| ite a dashboard                                            |                                                 |                | Authentication |                      |
| ards are a great way to organize information that you      | ze information that you look at often. Learn he |                |                | o add widgets with i |
|                                                            |                                                 |                | Grok Patterns  |                      |
| lerted                                                     |                                                 |                | Lookup Tables  |                      |
| ately receive alerts and trigger actions when somethi      | mething interesting or unusu                    |                | Collectors     |                      |
| as decumentation and leave about Grauter in second         | laath                                           |                | Enterprise     |                      |
| ne upcumentation and learn about Graylog In More o         | epin.                                           |                | Pipelines      |                      |
|                                                            |                                                 |                |                |                      |

## 点击 Create configuration

| <ul> <li>              ・             ・</li></ul>                                                                                                    | 🛆 Casti盆拉服务器数形 🧧 linux学業glassfish - 🗦 php.ini中data.time: 🔘 洋輪zabbis学業影響 🎧 CentOS 64/64安約 🦙 学業zabbis学業影響 🗋 Zabbis学業影響 🗋 Zabbis学業影響 | ☆ :<br>的安装 »    |
|----------------------------------------------------------------------------------------------------|----------------------------------------------------------------------------------------------------|-----------------|
| graylog Search Streams Alerts Dashboards Sources System / Collectors                                                                                                    | • (1) In Ø/Out 8 mag/s Help • /                                                                                                   | Administrator 🗸 |
| Collector Sidecar Configurations                                                                                                    | Create Configuration X Overview Manage Conf                                                                                       | igurations      |
| The collector blocker runs next to your twouthe log collector and configures it for you. Here you can manage the           Image: The collector blocker runs next to your twouther log collector and configures it for you.           Read more about the collector sidecar in the Graylog documentation. | Name                                                                                                    |                 |
| Filter Configurations Filter Reset                                                                                                    | Name for this configuration                                                                                                    | figuration      |
| There are no configurations to display, why don't you create one?                                                                                                    | Cancel Save                                                                                                    |                 |
|                                                                                                    |                                                                                                    |                 |
|                                                                                                    |                                                                                                    |                 |
|                                                                                                    |                                                                                                    |                 |

# 这里任意输入一个名称,这里以test为例

| ← → C 0 不安全   192.168.0.210:9000/system/collectors/configurations                                                                                                    | ☆ :                                       |
|----------------------------------------------------------------------------------------------------|-------------------------------------------|
| III 出用 🔞 Nagios 註地外yq 🕖 👔 nagios 将卡氏量註形 🔦 Cast读 微并低步语 - 🧔 自然定时保留Linux 🖞 🛆 Cast道在世俗系器化用 🧧 间加运输glassfish - 🗦 phplai中datestime: 🔞 详解起因的运输器部 🍚 Castig 这种优化会说的 🦞 安装出的运动器器的                                                                                   | 🗋 Zabbix使用微信接口: 🧲 linux中CURL的安装 · · · »   |
| Gray.∞9 Search Streams Alerts Dachboards Sources System/Collectors • (1)                                                                                                    | In 0 / Out 0 msg/s Help + Administrator + |
| Collector Sidecar Configurations<br>The Collector Sidecar runs next to your favourite big collector and configures it for you. Here you can manage the Sidecar configurations.<br>© Read more about the collector sidecar in the Graylog documentation. | Overview Manage Configurations            |
| Filter Configurations Filter Reset                                                                                                    | Create configuration                      |
| Configuration Tag:                                                                                                    | Actions                                   |
| रक्ष                                                                                                    | Delete Clone Edit                         |
|                                                                                                    |                                           |
|                                                                                                    |                                           |

Graylog 2.3.2+3df951e on localhost (Oracle Corporation 1.8.0\_144 on Linux 3.10.0-514.21.1.el7.x86\_64)

点击名称"test",进入配置界面:

| Gray log Search Streams Alerts Dashboards Sources System / Collectors +                                                                                   |
|----------------------------------------------------------------------------------------------------|
| Collector test Configuration                                                                                                    |
| Use this page to review and manage the configuration for this collector.           Read more about collector configurations in the Graylog documentation. |
| •                                                                                                    |
| Configuration tags<br>Manage tags for this configuration. Collectors using one of these tags will automatically apply this configuration.                 |
| Tags   × nginx   × マ   Update tags                                                                                                    |
| Select a tag or create new ones by typing their name.                                                                                                    |
|                                                                                                    |
| Beats NXLog                                                                                                    |
| Configure Beats Outputs<br>Manage log destinations for collectors using this configuration.                                                               |
| There are not any configured outputs.                                                                                                    |
| Configure Beats Inputs                                                                                                    |
| Manage log sources for collectors using this configuration.                                                                                               |
| There are not any configured inputs.                                                                                                    |
| · · · · · · · · · · · · · · · · · · ·                                                                                                    |
| Collector test Configuration                                                                                                    |
| Use this page to review and manage the configuration for this collector.                                                                                  |
| Read more about collector configurations in the Graylog documentation.                                                                                    |
| Configuration tags                                                                                                    |
| Manage tags for this configuration. Collectors using one of these tags will automatically apply this configuration.                                       |
| Select a tag or create new ones by typing their name.                                                                                                    |
|                                                                                                    |
| Beats NXLog                                                                                                    |
| Configure NXLog Outputs                                                                                                    |
| Manage log destinations for collectors using this configuration.<br>There are not any configured outputs.                                                 |
|                                                                                                    |
| Configure NYL og Innuts                                                                                                    |

There are not any configured inputs

点击右侧 Create Output ,选择相关Type和名字, ip,端口等信息,

| Name                          |                                      |         |
|-------------------------------|--------------------------------------|---------|
| nginx-out                     |                                      |         |
| Type a name for this output   |                                      |         |
| Туре                          |                                      |         |
| [NXLog] GELF UDP output       |                                      | × •     |
| Choose the output type you    | want to configure                    |         |
| Server IP                     |                                      |         |
| 192.168.0.210                 |                                      |         |
| The graylog-server host to se | end the logs to.                     |         |
| Port                          |                                      |         |
| 12201                         |                                      | \$      |
| The port number of the gray   | log-server GELF input.               |         |
| Buffered                      |                                      |         |
| Enable 16MB message buffe     | r                                    |         |
| Don't override hostna         | ime                                  |         |
| If applied on a forwarder hos | st, this prevents hostname overrides |         |
| Additional Fields             |                                      |         |
| Name                          | Value                                | Actions |
|                               | Value                                | Add     |

点击右侧 Create Input: Type [NXLog] file input Path to Logfile /var/log/messages

#### Name

nginx-in

Type a name for this input

## Forward to (Required)

nginx-out [nxlog]

Choose the collector output that will forward messages from this input

× 🔻

× •

#### Туре

[NXLog] file input

Choose the input type you want to configure

## Path to Logfile

/var/log/messages

Location of the log file to use. Wildcards are supported in filenames, like '\*' or '?'

#### **Poll Interval**

1

In seconds how frequently the collector will check for new files and new log entries

#### Save read position

Restore read position in case of a collector restart

#### Read since start

Instructs the collector to only read logs which arrived after nxlog was started

## Recursive file lookup

Specifies whether input files should be searched recursively under subdirectories

#### Rename check

Whether input files should be monitored for possible file rotation via renaming

#### Enable Multiline

Enable multiline extension

## Start pattern of multiline

/^\_./

RegEx starting pattern of a multiline

## Stop pattern of multiline

RegEx stop pattern of a multiline

重启客户端的collector-sidecar: systemctl restart collector-sidecar

# 设置web接收日志:

system->inputs->Launch new input

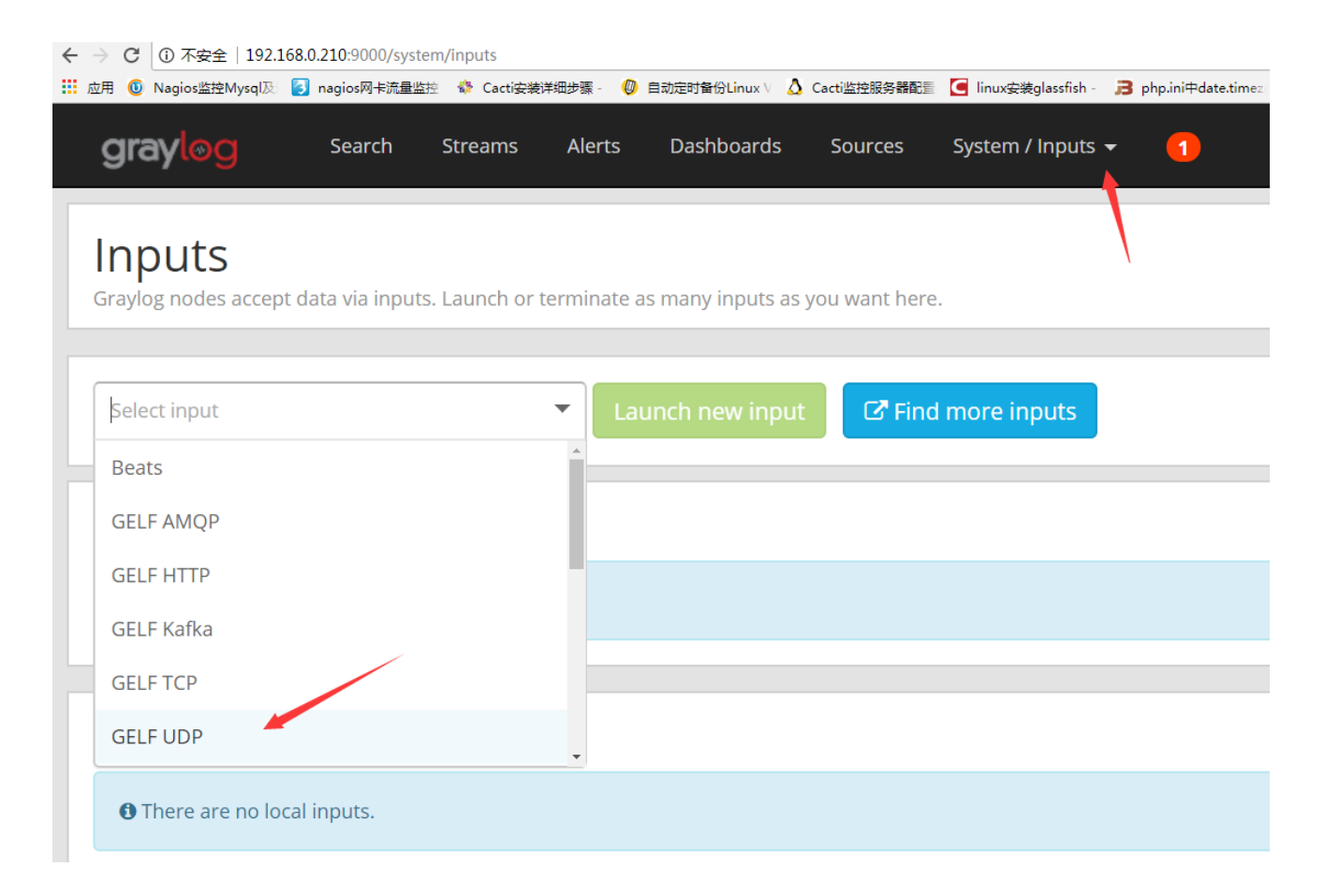

选择主机节点 设置标题 设置ip 设置端口(默认)

# Node

f5e6c6b5 / localhost

On which node should this input start

# Title

udp-12201

Select a name of your new input that describes it.

# **Bind address**

192.168.0.210

Address to listen on. For example 0.0.0.0 or 127.0.0.1.

# Port

12201

Port to listen on.

# Receive Buffer Size (optional)

262144

The size in bytes of the recvBufferSize for network connections to this input.

# **Override source** (optional)

The source is a hostname derived from the received packet by default. Set this if you want to override it with a custom string.

# Decompressed size limit (optional)

8388608

graylog web查看Collectors 是否运行正常: http://192.168.0.210:9000/system/collectors

| → C ③ 192.168.0.210:90                                                                                       | 00/system/collect                        | ors                                                       |                              |                                       |                       |                  |                              |
|----------------------------------------------------------------------------------------------------|------------------------------------------|-----------------------------------------------------------|------------------------------|---------------------------------------|-----------------------|------------------|------------------------------|
| 应用 🔘 Nagios监控Mysql及 [                                                                                        | nagios网卡流量监控                             | acti安装                                                    | 详细步骤 - 🛛 🕖                   | 自动定时备份Linux \                         | 👌 Cacti监控服            | 务器配置 🧲 linux安    | 装glassfish - 🛛 🔒 php.ini     |
| grayl⊚g                                                                                                    | Search                                   | Streams                                                   | Alerts                       | Dashboard                             | is Sourc              | es System        | / Collectors 👻               |
| Collectors                                                                                                   | in Clu                                   | ster                                                      | nts of log fil               | es or Window                          | vs EventLog †         | from your serve  | ers.                         |
| Read more abo                                                                                                | out collectors                           | and how to                                                | set them (                   | up in the <mark>Gra</mark>            | ylog docum            | entation.        |                              |
| Filter collectors                                                                                            |                                          |                                                           | Fi                           | lter Res                              | set                   |                  |                              |
| Name 崖                                                                                                    |                                          | Status                                                    | Opera                        | ting System                           |                       | Last Seen        | Collect                      |
| graylog-collector-side                                                                                       | car                                      | Running                                                   | 👌 Linu                       | х                                     |                       | in a few secon   | ds 7a2a5a                    |
| 「手动 echo 推送一条数据到社<br>- → C ① 不安全   192.168.0.210:9000/se                                                     | 被监控的日志文化<br>earch?rangetype=relative&    | <b>牛中,最后回</b><br>fields=message%2Csd                      | 到主界面查看<br>purce&width=1745&H | └日志:<br>ighlightMessage=&relat        | tive=432000&q=我鑒的     | 77               |                              |
| : 应用 <sup>1</sup> Nagios協控Mysq版 <sup>1</sup> nagios网卡流<br>grayl の Search Streams                             | 峰监控 🚯 Cacti安装详细步骤 -<br>Alerts Dashboards | <ul> <li>〇 自动定时备份Linux</li> <li>Sources System</li> </ul> | ∨ 🛆 Cacti监控服务器商              | 置 🧲 linux安装glassfish -                | ,∃ php.ini⊕date.timez | 0 洋解zabbix安装部署 😭 | CentOS 6.4x64安装: 👘 安装zabbix时 |
| ◎ - Search in the last 5 days                                                                                | •                                        |                                                           |                              |                                       |                       |                  | ► Not upo                    |
| Search result<br>Found 1 messages in 228 ms, searched in 1 inde<br>Results retrieved at 2017-11-29 07:02:30. | к. с                                     | Histogram<br>) Year, Quarter, Month,                      | Week, <b>Day</b> , Hour, Mir | ute                                   |                       |                  |                              |
| Add count to dashboard  Save search crite More actions                                                       | eria                                     | 1 *<br>0.80<br>0.60<br>0.40                               |                              |                                       |                       |                  |                              |
| Fields Decorators                                                                                            |                                          | 0.20                                                      |                              |                                       |                       |                  |                              |
| Default All None Filter fields                                                                               |                                          | Fri 24                                                    | Sat 2                        | 15                                    | Sun 26                | Nov 27           | Tue 28                       |
| collector_node_id     EventReceivedTime     FileName     level                                               | 1                                        | Messages<br>Timestamp <b>1</b> 7                          | source                       |                                       | [                     | Previous 1 Next  |                              |
| <ul> <li>✓ message</li> <li>✓ source</li> <li>SourceModuleName</li> </ul>                                    |                                          | 2017-11-29-7:02:58.000                                    | localhost.localdo            | e96d2d64c8f                           |                       |                  | Permalink Copy ID            |
| <ul> <li>SourceModuleType</li> <li>timestamp</li> </ul>                                                      | Ţ                                        | Received by<br>svslog-udp-12201 on P f5e                  | e6c6b5 / localhost           | EventReceivedTir<br>2017-11-29 15:02: | <b>ne</b><br>58       |                  |                              |

其他常见**:** 

nxlog日志查看:

tail -f /var/log/graylog/collector-sidecar/nxlog.log

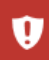

原因,请确定 elasticsearch 是否起来。

参考:

http://docs.graylog.org/en/2.3/ http://cocojoey.lofter.com/post/1eff2f40\_10a6d448 https://www.cnblogs.com/wsl222000/p/6041835.html